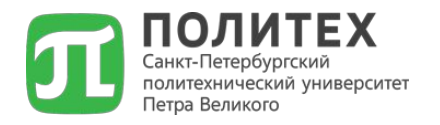

# НАУЧНЫЙ ДИСКУРС

#### Работа в базе данных E-Library / РИНЦ: часть первая

Калинина Ольга Владимировна д.э.н., проф. ВШ ТУБ, СПбПУ

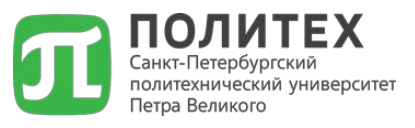

eLIBRARY.ru — российская научная электронная библиотека, интегрированная с Российским индексом научного цитирования (РИНЦ). Российский индекс научного цитирования (РИНЦ) — библиографическая база данных научных публикаций российских учёных. Проект РИНЦ разрабатывается с 2005 года компанией «Научная электронная библиотека» (eLIBRARY.ru) Помимо платного доступа и доступа по подписке для организаций, на портале бесплатно доступны статьи из более чем 2000 журналов с открытым доступом По состоянию на 2015 г. в базе данных eLIBRARY.ru насчитывается более 23 млн статей. eLIBRARY.RU и РИНЦ разработаны и поддерживаются компанией «Научная электронная библиотека».

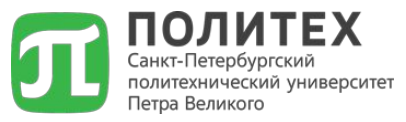

#### ВОПРОСЫ по работе в Elibrary.ru

#### 1. Как узнать зарегистрированы вы в системе eLibrary.ru или нет / найти показатели публикационной активности другого сотрудника?

**Можно без авторизации** → вкладка «АВТОРСКИЙ УКАЗАТЕЛЬ»:

| r                    | Фамил                                                                                                    | ия: 🕑                                                                                                    |                                                                                                    |                                                                                                    | сетинкови                                                                                                    | ыи иден                                                     | Пификато                                         | о автора                                     | 1: 0 |                                       |                               |
|----------------------|----------------------------------------------------------------------------------------------------|----------------------------------------------------------------------------------------------------|----------------------------------------------------------------------------------------------------|----------------------------------------------------------------------------------------------------|----------------------------------------------------------------------------------------------------|-------------------------------------------------------------|--------------------------------------------------|----------------------------------------------|------|---------------------------------------|-------------------------------|
| L                    | Ranne                                                                                                    |                                                                                                    | адинировна                                                                                                    |                                                                                                    | Эгичкод.                                                                                                    |                                                             |                                                  |                                              |      |                                       | _                             |
| ſ                    | Город                                                                                                    | : 🥹                                                                                                    |                                                                                                    |                                                                                                    | Страна: 🌚                                                                                                    |                                                             |                                                  |                                              |      | 1                                     |                               |
| 1                    | Орган                                                                                                    | изация: 🔞                                                                                                    | 🕅 - Искат                                                                                                    | ь в аффили                                                                                                    | ациях авторо                                                                                                    | в в публі                                                   | икациях                                          |                                              | C    | Зыбрать                               |                               |
|                      | Темат                                                                                                    | ика: 🔞                                                                                                    | 🔲 - Учить                                                                                                    | вать рубри                                                                                                    | ики из анкеты                                                                                                    | автора                                                      |                                                  | .11                                          |      | [                                     |                               |
|                      |                                                                                                    | показывать т                                                                                                    | олько авторо                                                                                                    | ов, имеющи                                                                                                    | іх публикации                                                                                                    | в РИНЦ                                                      | 0                                                |                                              |      |                                       |                               |
|                      | Сорти                                                                                                    | ровка:                                                                                                    |                                                                                                    | Поряд                                                                                                    | (ок:                                                                                                    |                                                             |                                                  |                                              |      |                                       |                               |
| ſ                    | по фа                                                                                                    | милии                                                                                                    |                                                                                                    | ПО ВОЗ                                                                                                    | врастанию                                                                                                    |                                                             | Очис                                             | гить                                         |      | Поиск                                 |                               |
|                      |                                                                                                    |                                                                                                    |                                                                                                    | and a second second                                                                                                    | pacianno                                                                                                    |                                                             |                                                  |                                              |      |                                       |                               |
| 1                    | 🚹 Bo                                                                                                    | его найдено а                                                                                                    | авторов: 7 из                                                                                                    | 791818.                                                                                                    | Показано на ,                                                                                                    | данной с                                                    | транице:                                         | c <b>1</b> no <b>7</b>                       |      |                                       |                               |
| N₽                   | 🚹 Bo                                                                                                    | его найдено а                                                                                                    | авторов: 7 из                                                                                                    | 791818.<br>Авто                                                                                                    | Показано на ј                                                                                                    | данной с                                                    | транице:                                         | с 1 по 7<br>Пуб                              |      | Цит.                                  | Хиг                           |
| N₽<br>L.             | f) Bo                                                                                                    | его найдено а<br>Завьялова<br>Российская                                                                                                    | авторов: <b>7</b> из<br>а <b>(Калинин</b><br>а таможенна                                                                                                    | 791818.<br>Авто<br>на) Ольга<br>ая академи                                                                             | Показано на л<br>ор<br>Владимир<br>1я (Люберцы                                                                                          | данной с<br>оовна <sup>*</sup><br>))                        | транице:                                         | с 1 по 7<br>Пуб<br>29                        | л.   | <b>Цит.</b><br>108                    | <b>Хи</b> [<br>5              |
| ₩º<br>L.<br>2.       | Bc                                                                                                    | его найдено а<br>Завьялова<br>Российская<br>Калинина<br>Тверской г                                                                                 | авторов: 7 из<br>а (Калинин<br>а таможенна<br>Ольга Вла<br>осударствен                                                                                                    | 791818.<br>Авто<br>на) Ольга<br>я академи<br>адимиров<br>нный меди                                                     | Показано на ј<br>ор<br>Владимир<br>ия (Люберцы<br>зна*<br>щинский уни                                                                   | данной с<br>ю <b>овна<sup>*</sup></b><br>)<br>версито       | транице:                                         | с 1 по 7<br>Пуб<br>29<br>5)                  | n.   | <b>Цит.</b><br>108<br>27              | <b>Хи</b><br>5                |
| ₩₽<br>L.<br>ž.       | Book                                                                                                    | его найдено о<br>Завьялова<br>Российская<br>Калинина<br>Тверской г<br>Калинина<br>Санкт-Пете<br>Великого (                                         | авторов: 7 из<br>а (Калинин<br>а таможенна<br>Ольга Вла<br>осударствен<br>Ольга Вла<br>рбургский п<br>Санкт-Петер                                                             | 791818.<br>Авто<br>на) Ольга<br>яя академи<br>адимиров<br>ный меди<br>адимиров<br>оолитехнич<br>обург)                 | Показано на д<br>ор<br>Владимир<br>ия (Люберцы<br>зна*<br>щинский унив<br>зна*<br>ческий унивн                                          | данной с<br>оовна*<br>))<br>верситет                        | транице:<br>ат (Твери<br>Петра                   | с 1 по 7<br>Пуб<br>29<br>->) 6<br>55         | n.   | <b>Цит.</b><br>108<br>27<br>129       | <b>Хир</b><br>5<br>1          |
| ₩₽<br>L.<br>}.<br>}. | <ul> <li>B</li> <li>C</li> <li>C</li></ul> | его найдено о<br>Завьялова<br>Российская<br>Калинина<br>Тверской г<br>Калинина<br>Санкт-Пете<br>Великого (<br>Калинина<br>Первый Саі<br>университе | авторов: 7 из<br>а (Калинин<br>а таможенна<br>ольга Вла<br>осударствен<br>Ольга Вла<br>сосударствен<br>Ольга Вла<br>санкт-Петербу<br>ольга Вла<br>чкт-Петербу<br>ат им. акад. | 791818.<br>Авто<br>на) Ольга<br>яя академи<br>адимиров<br>политехнич<br>обург)<br>адимиров<br>ргский гос<br>И.П. Павло | Показано на /<br>ор<br>Владимир<br>ия (Люберцы<br>зна*<br>цинский униви<br>зна*<br>ческий униви<br>зна*<br>сударственны<br>ова (Санкт-П | данной с<br>оовна*<br>))<br>иверситет<br>ый меди<br>етербуј | транице:<br>ат (Твери<br>Петра<br>щинский<br>ог) | (1 no 7<br><b>Ny6</b><br>29<br>6<br>55<br>55 |      | <b>Цит.</b><br>108<br>27<br>129<br>88 | <b>Хи</b><br>5<br>1<br>6<br>5 |

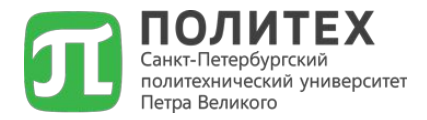

# 2. Как узнать относится ли журнал к категории журналов РИНЦ / ВАК / Скопус?

Можно без авторизации → вкладка «КАТАЛОГ ЖУРНАЛОВ»:

|                                 | ПАРАМ          | ЕТРЫ                                           |
|---------------------------------|----------------|------------------------------------------------|
| Название журнала, издательства  | или ISSN: 🔞    | Страна:                                        |
| Инновации                       |                |                                                |
| Тематика: 🔞                     |                |                                                |
|                                 |                |                                                |
| Язык публикаций: 🔞              |                | Сведения о переводе:                           |
|                                 |                |                                                |
| Сведения о включении в Web of S | Science: 🕜     | Сведения о включении в Scopus: 📀               |
|                                 |                |                                                |
| 📃 - входит в базу данных RSCI   | (652) 🔞        | - входит в перечень ВАК (2516)                 |
| 🔲 - входит в базу данных РИНЦ   | (5728) 🔞       | - имеет полные тексты на<br>eLIBRARY.RU (5186) |
| - выпускается в настоящее вр    | ремя (43351) 🔞 | 📃 - только научные журналы (56454) 📀           |
|                                 |                |                                                |

#### ВОПРОСЫ по работе в Elibrary.ru ВОПРОСЫ по работе в Elibrary.ru **3. Как найти конкретную работу в системе? 4. Как осуществить подбор работ по Можно без авторизации** – вкладка «ПОИСКОВЫЕ ЗАПРОСЫ»:

| 1                 |                                                                                                    | ПОИСКОВАЯ ФОРМА                                                                                       |
|-------------------|----------------------------------------------------------------------------------------------------|----------------------------------------------------------------------------------------------------|
| Что искать        | Налоговый потенциал региона                                                                                                    |                                                                                                    |
| Где искать        | ✓         - в названии публикации           ✓         - в аннотации           ✓         - в ключевых словах                                                                                                    | - в названии организаций авторов<br>- в списках цитируемой литературы<br>- в полном тексте публикации |
| Тип<br>публикации | Г       - статьи в журналах       Г         Г       - книги       Г         Г       - материалы конференций       Г         Г       - депонированные рукописи                                                                       | - диссертации<br>- отчеты<br>- патенты                                                                |
| Тематика          |                                                                                                    | <ul> <li>▲ Добавить</li> <li>▼ Удалить</li> </ul>                                                     |
| Авторы            |                                                                                                    | ▲ Добавить<br>▼ Удалить                                                                               |
| Журналы           |                                                                                                    | ▲ Добавить<br>▼ Удалить                                                                               |
| Искать в по,      | дборке публикаций                                                                                                    |                                                                                                    |
| Параметры         | <ul> <li>- искать с учетом морфологии</li> <li>- искать похожий текст</li> <li>- искать в публикациях, имеющих полный</li> <li>- искать в публикациях, доступных для Ва</li> <li>- искать в результатах предыдущего запр</li> </ul> | текст на eLibrary.Ru<br>ac<br>юса                                                                     |

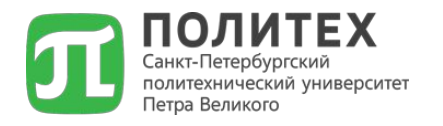

# Индексы научного цитирования: индекс Хирша (HI) – основной наукометрический показатель автора / ученого

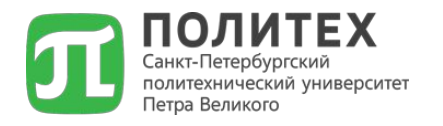

# Индексы научного цитирования: индекс Хирша (HI) – основной наукометрический показатель автора / ученого

#### политехнический университет Индекс Хирша (НІ)

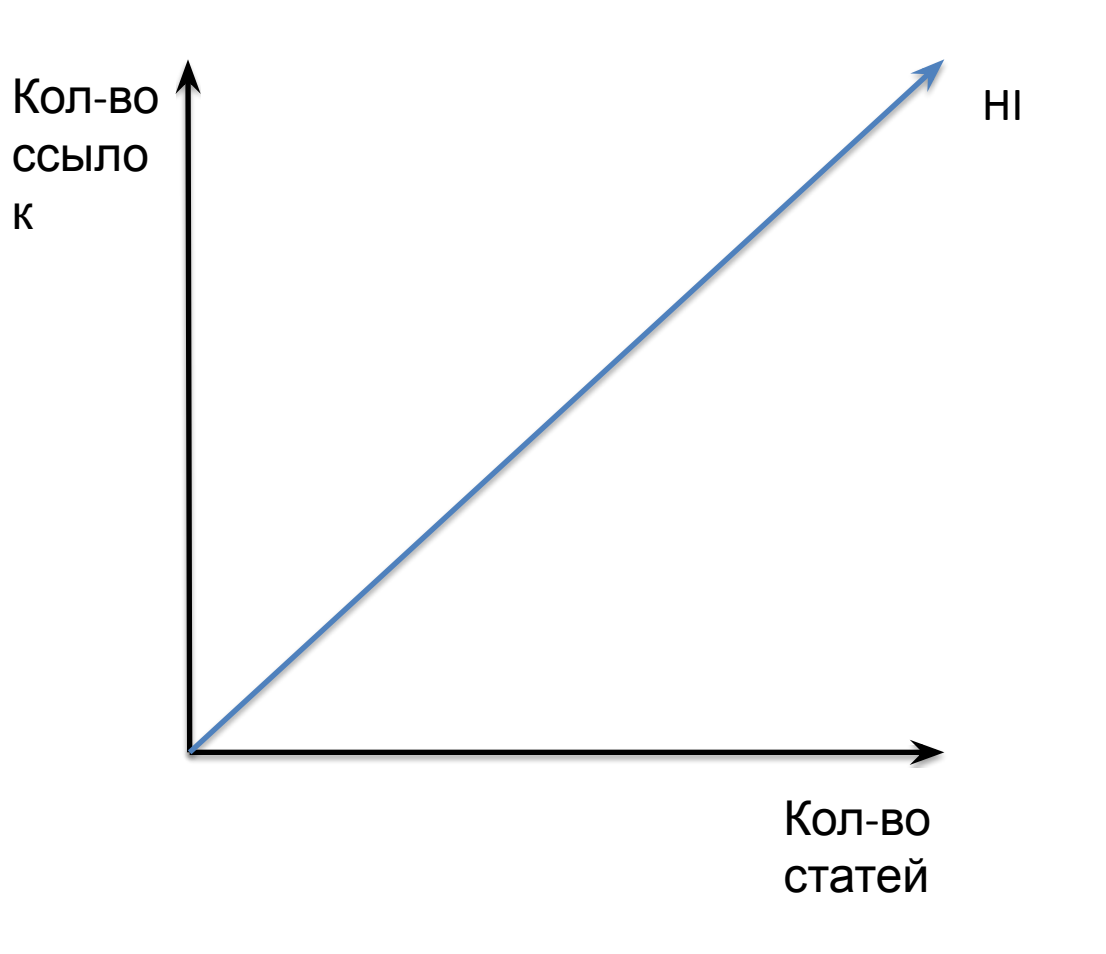

Тетра Великого

В индексе цитирования рассчитываются:

> - количество опубликованных работ (статей); - показатели

цитирования;

# Роль индекса Хирша

Количество распределенных по годам ссылок на публикации ученого (научного коллектива), полученные из других изданий/публикаций; определяет авторитетность ученого (научного коллектива), вклад в развитие научной дисциплины.

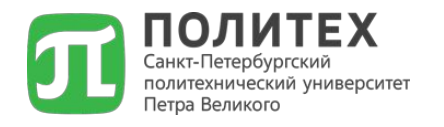

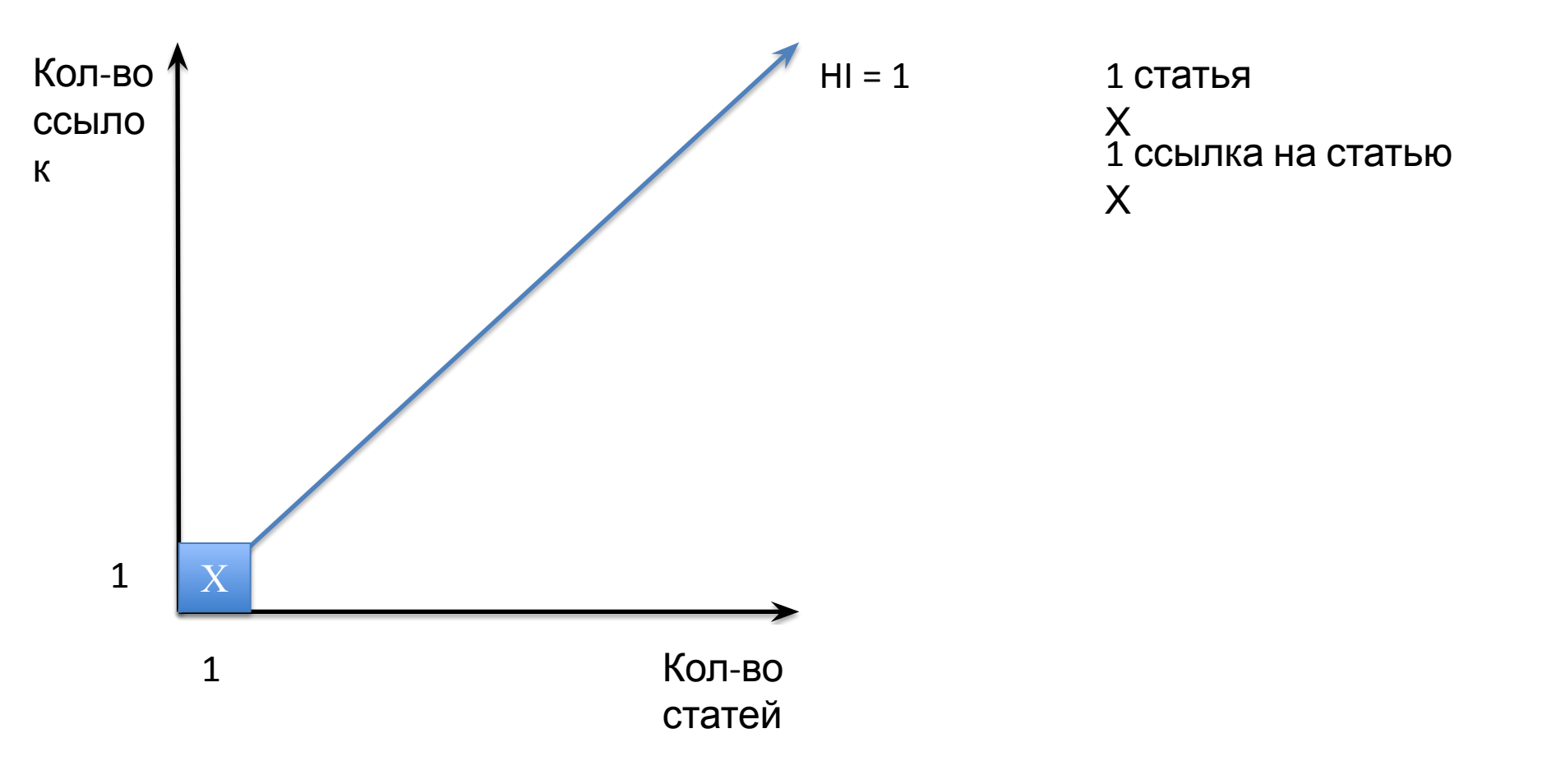

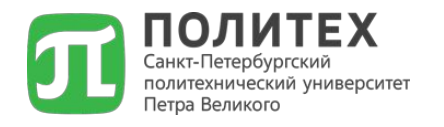

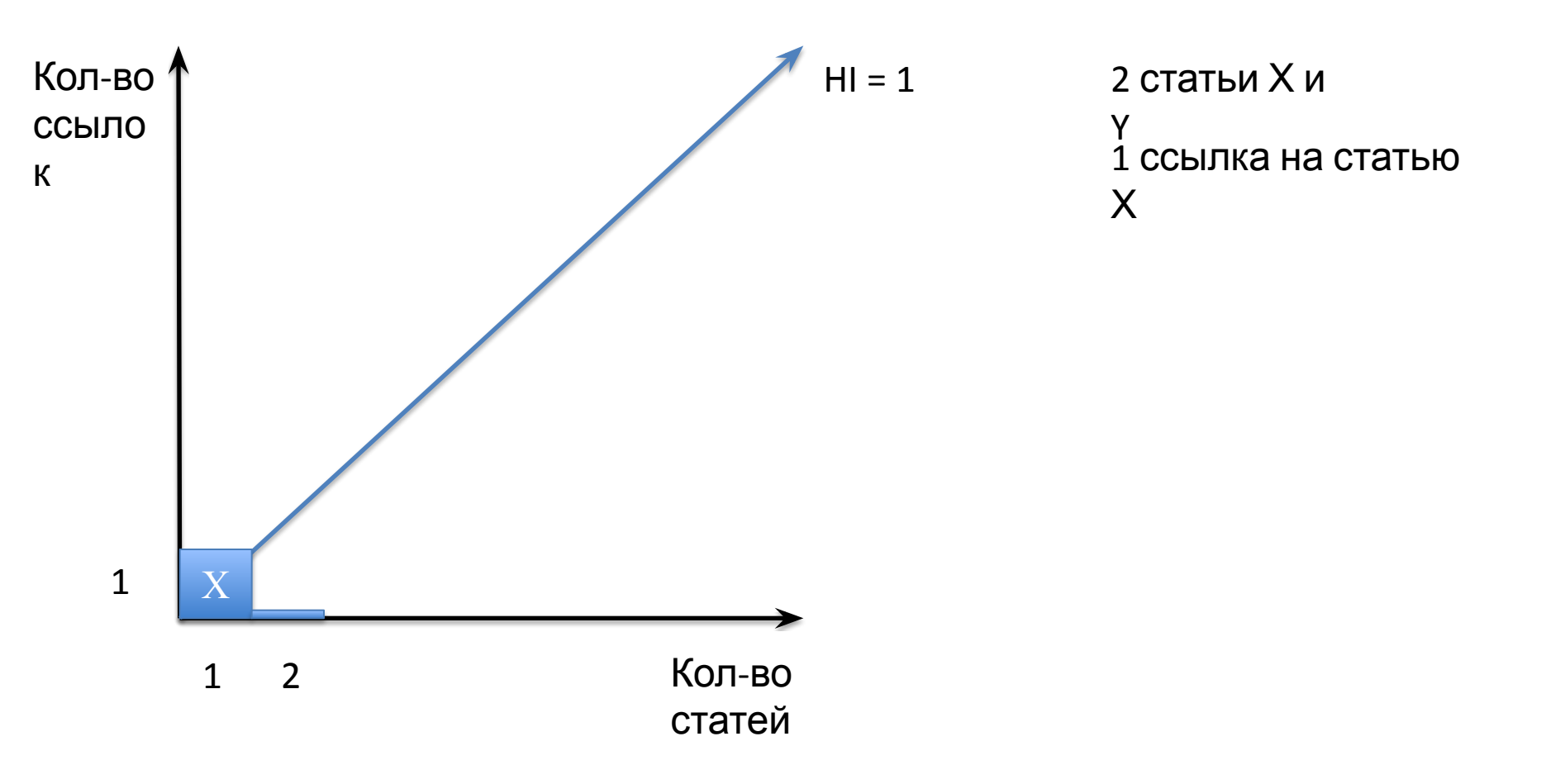

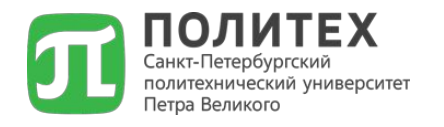

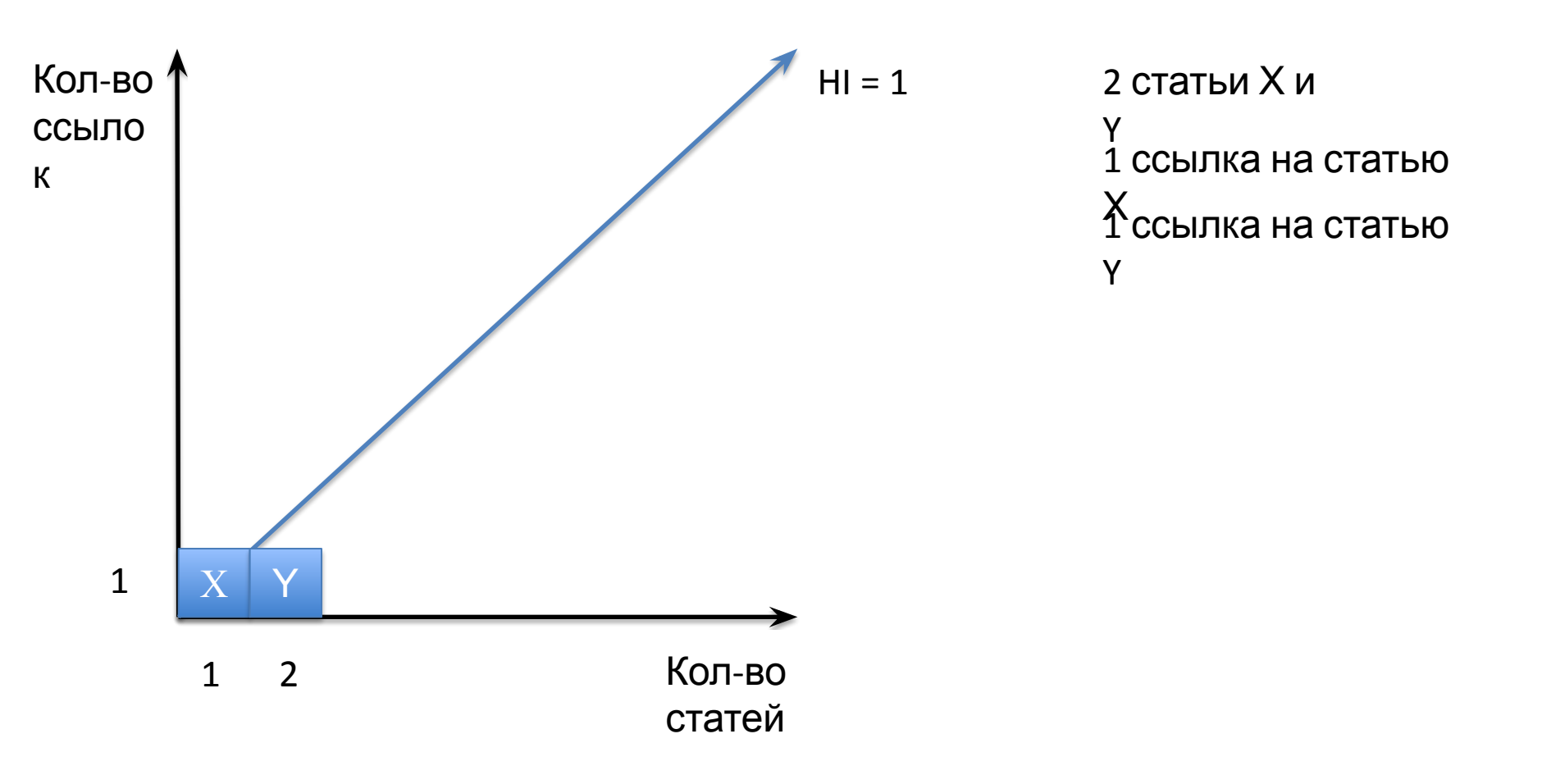

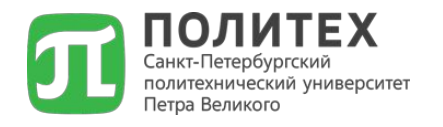

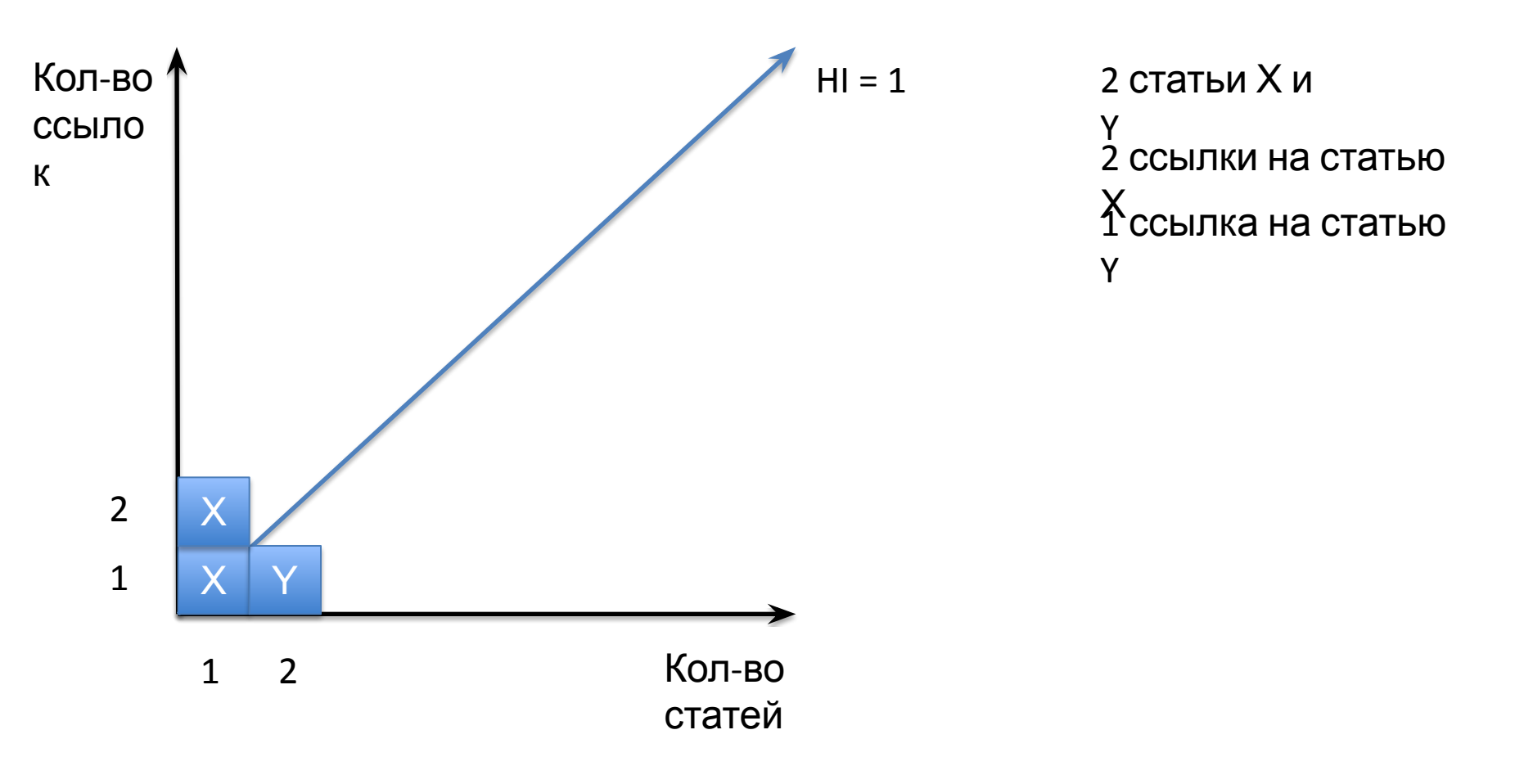

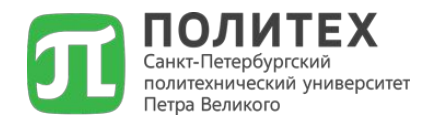

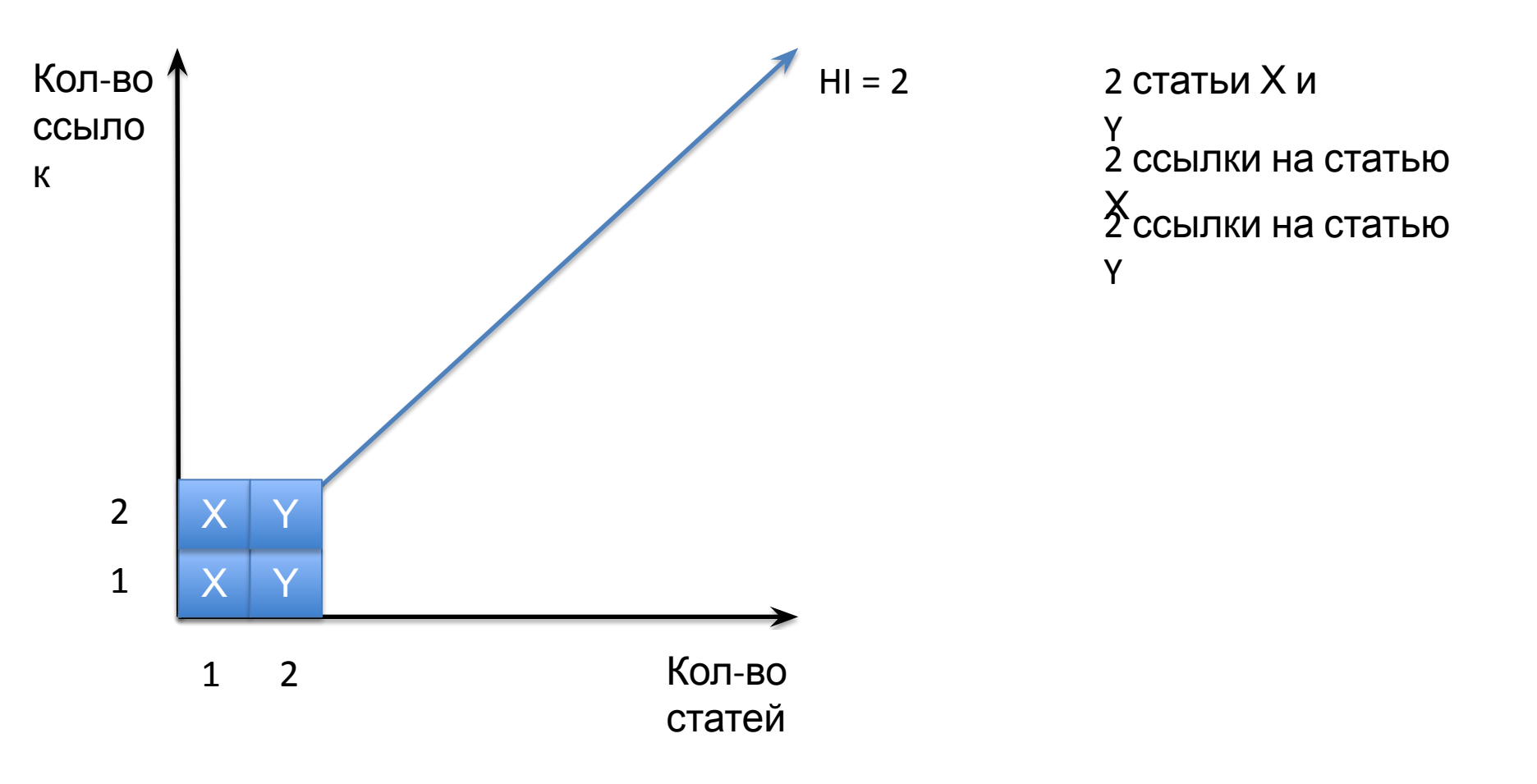

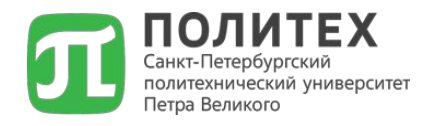

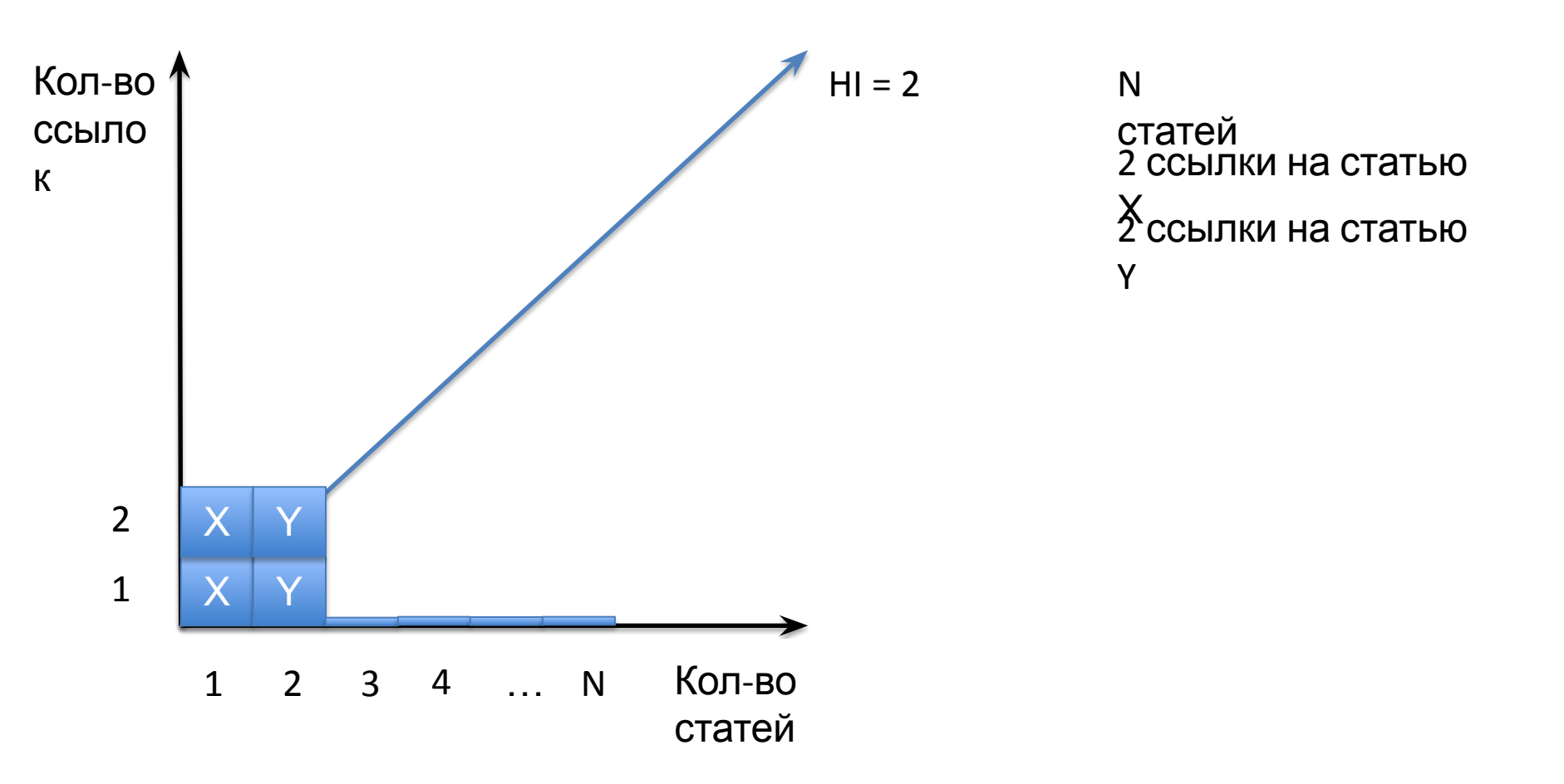

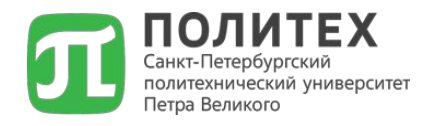

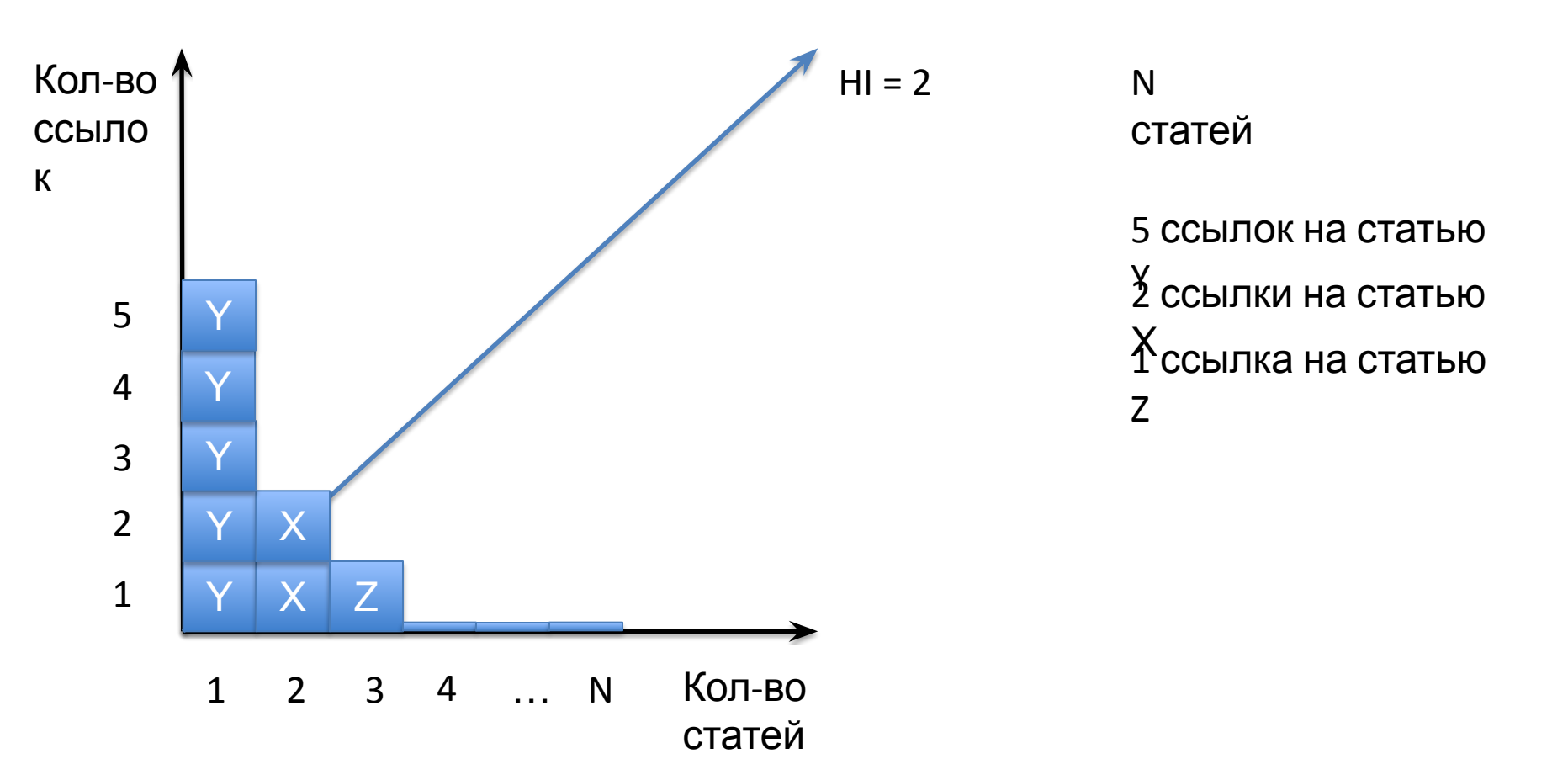

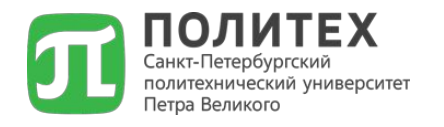

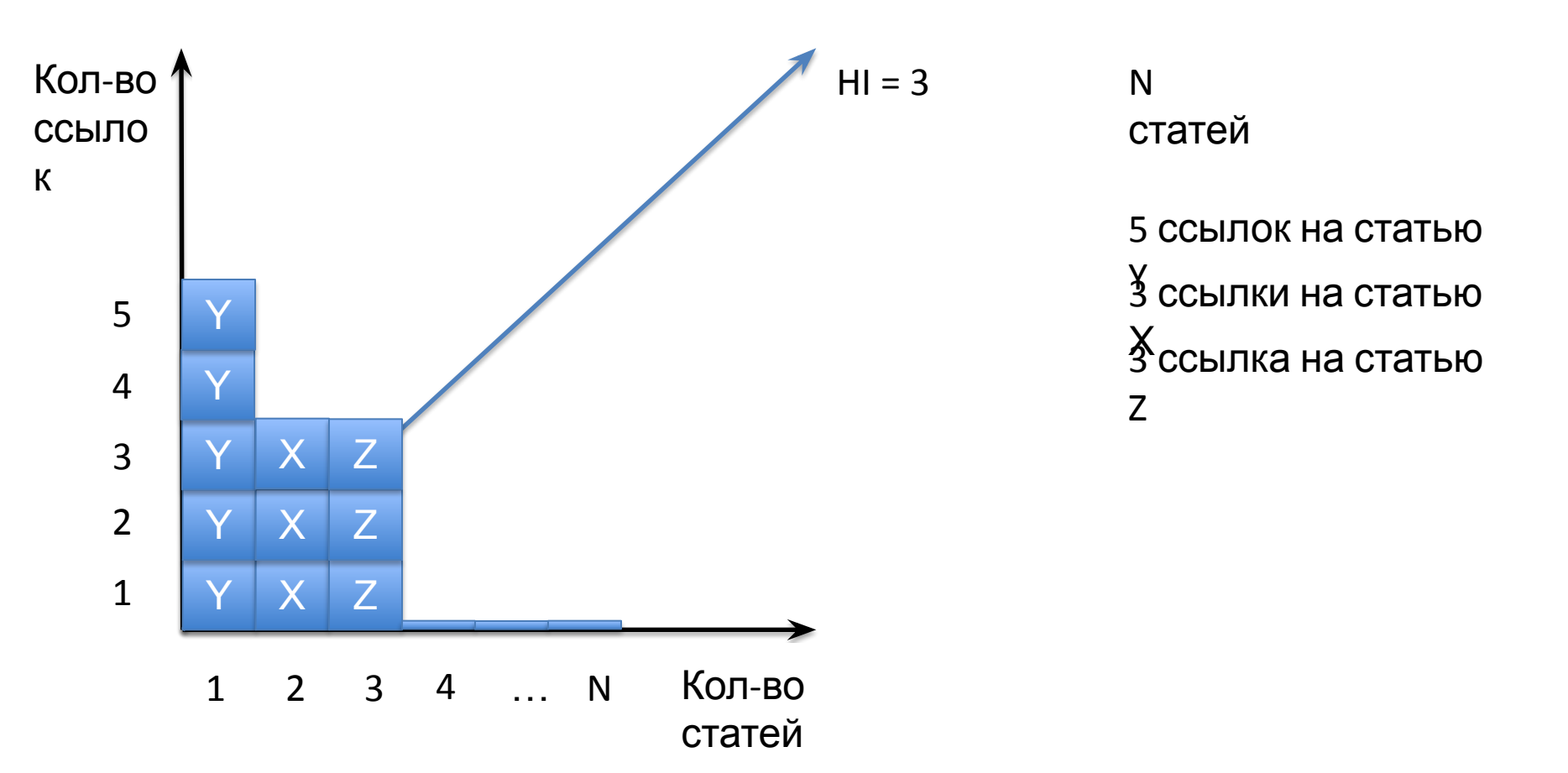

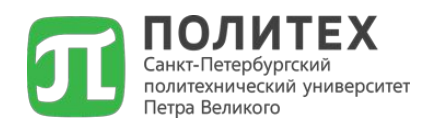

## Пример

Так, если у автора опубликовано 100 статей, на каждую из которых имеется лишь одна ссылка, его h-индекс равен 1. Таким же будет h-индекс автора, опубликовавшего одну статью, на которую сослались 100 раз.

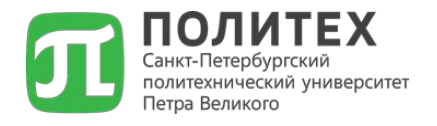

# Пути повышения НІ

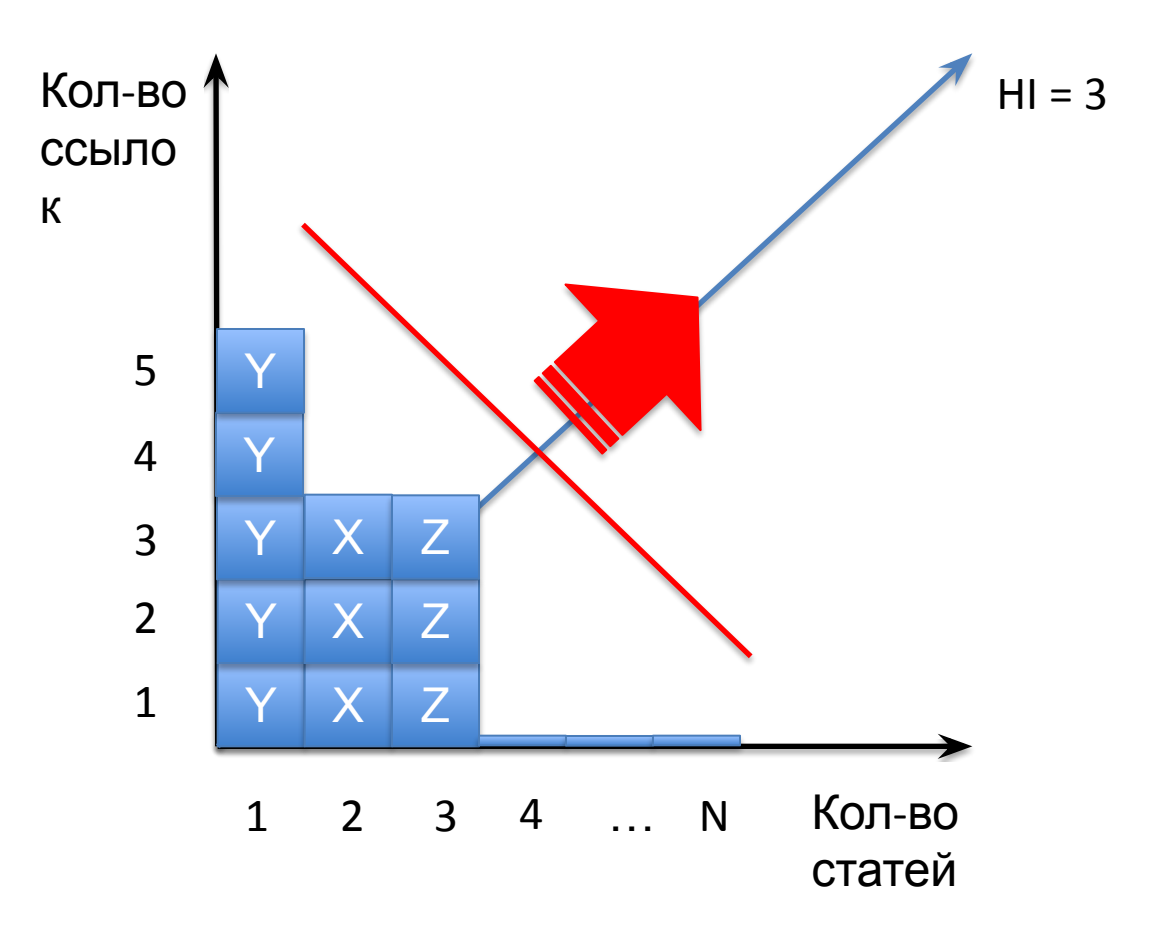

| ПОЛИ<br>Санкт-Петербур<br>политехнически<br>Петра Великого | ТЕХ<br>гский<br>й университет                                                                    |                                   |                                |               |                  |          |
|------------------------------------------------------------|--------------------------------------------------------------------------------------------------|-----------------------------------|--------------------------------|---------------|------------------|----------|
|                                                            |                                                                                                  |                                   |                                | ABTOPC        | кий укл          | ЗАТЕЛЬ   |
| Фамилия                                                    | Бабкин А В                                                                                       | Страна                            | Российская Феде                | ерация (3637  | 85)              | +        |
| Город                                                      | Санкт-Петербург (35 🛊                                                                            | Регион                            |                                |               |                  | \$       |
| Тематика                                                   |                                                                                                  |                                   |                                |               |                  | \$       |
| Организация                                                | Национальный исследовател политехнический университе                                             | њский Санкт-I<br>ет               | Тетербургский госу             | дарственный   |                  | Выбрать  |
| Сортировка                                                 | по индексу Хирша                                                                                 | • Порядок                         | по убыванию                    | \$ Очис       | тить             | Поиск    |
|                                                            | Всего найдено автор                                                                              | ров: <mark>1</mark> из <b>685</b> | <b>732</b> . Показано на       | а данной стра | нице: с <b>1</b> | no 1.    |
| Nº                                                         | Α                                                                                                | втор                              |                                | Публ.         | Цит.             | h-индекс |
| 1                                                          | Бабкин Александр Васил<br>Национальный исследователя<br>государственный политехнич<br>Петербург) | ьский Санкт-Г<br>еский универ     | lетербургский<br>ситет (Санкт- | 59 💧          | 179              | 6        |

|                                                                |             | Публикация                                                                                                    | Цит. |
|----------------------------------------------------------------|-------------|----------------------------------------------------------------------------------------------------|------|
| Санкт-Петербургский политехнический университет Петра Великого | 1           | ПРОБЛЕМЫ И НАПРАВЛЕНИЯ ФОРМИРОВАНИЯ ПРОМЫШЛЕННОЙ ПОЛИТИКИ<br>РЕГИОНА (НА ПРИМЕРЕ САНКТ-ПЕТЕРБУРГА)<br>Бабкин А.В., Кудрявцева Т.Ю., Бахмутская А.В.<br>Известия Санкт-Петербургского университета экономики и финансов. 2011. № 4. С. 27-33.                                                                                                    | 24   |
|                                                                | 2<br>  <br> | модель национальной инновационной системы на основе экономики<br>знаний<br>Бабкин А.В., Хватова Т.Ю.<br>Экономика и управление. 2010. № 12. С. 170-176.                                                                                                    | 17   |
|                                                                | 3           | АНАЛИЗ ПОДХОДОВ И МЕТОДОВ ОЦЕНКИ ИННОВАЦИОННОГО ПОТЕНЦИАЛА<br>ПРЕДПРИЯТИЯ<br>Бабкин А.В., Новиков А.О.<br>Научно-технические ведомости Санкт-Петербургского государственного политехнического<br>университета. Экономические науки = St. Petersburg State Polytechnical University Journal.<br>Economics. 2009. Т. 2. С. 193.                                                    | 13   |
|                                                                | 4           | РАЗВИТИЕ НАУЧНО-ИССЛЕДОВАТЕЛЬСКОГО СЕКТОРА В НАЦИОНАЛЬНОЙ<br>ИННОВАЦИОННОЙ СИСТЕМЕ РОССИИ<br>Бабкин А.В., Хватова Т.Ю.<br>Известия Санкт-Петербургского университета экономики и финансов. 2009. № 4. С. 41-49.                                                                                                    | 8    |
|                                                                | 5           | НАУЧНО-МЕТОДИЧЕСКИЕ АСПЕКТЫ ОЦЕНКИ ЭФФЕКТИВНОСТИ ИННОВАЦИОННОЙ<br>ИНФРАСТРУКТУРЫ ПРОМЫШЛЕННОГО КОМПЛЕКСА РЕГИОНА<br>Бабкин А.В., Ноговицына О.С.<br>Научно-технические ведомости Санкт-Петербургского государственного политехнического<br>университета. Экономические науки = St. Petersburg State Polytechnical University Journal.<br>Economics. 2012. Т. 1. № 139. С. 56-61. | 8    |
|                                                                | 6           | О ПРИЧИНАХ МИРОВОГО ФИНАНСОВОГО КРИЗИСА И ЕГО ПОСЛЕДСТВИЯХ ДЛЯ<br>РОССИЙСКОЙ ЭКОНОМИКИ<br>Пшеничников В.В., Бабкин А.В., Бичева Е.Е.<br>Научно-технические ведомости Санкт-Петербургского государственного политехнического<br>университета. Экономические науки = St. Petersburg State Polytechnical University Journal.<br>Economics. 2009. Т. 4. № 81. С. 9-17.               | 7    |
|                                                                | 7           | КЛАСТЕРНАЯ ПОЛИТИКА ГОСУДАРСТВА: ИДЕНТИФИКАЦИЯ ОБЪЕКТА УПРАВЛЕНИЯ<br>Бабкин А.В., Бахмутская А.В., Кудрявцева Т.Ю.<br>Экономическое возрождение России. 2012. № 2. С. 51-59.                                                                                                    | 6    |
|                                                                | 8           | СТРАТЕГИЧЕСКИЕ НАПРАВЛЕНИЯ СОВЕРШЕНСТВОВАНИЯ УПРАВЛЕНИЯ<br>ЭКОНОМИЧЕСКОЙ БЕЗОПАСНОСТЬЮ РЕГИОНА<br>Бабкин А.В., Трысячный В.И.<br>Научно-технические ведомости Санкт-Петербургского государственного политехнического<br>университета. Экономические науки = St. Petersburg State Polytechnical University Journal.<br>Economics. 2009. Т. 4. № 81. С. 201-205.                   | 6    |

# политехнический универский АК УЗНАТЬ СВОЙ ИНДЕКС

# Научная Электронная Библиотска егорица?

- 1. Можно без авторизации → вкладка «АВТОРСКИЙ УКАЗАТЕЛЬ»:
- 2. Авторизация → вкладка «ДЛЯ АВТОРОВ» → «ПЕРСОНАЛЬНЫЙ ПРОФИЛЬ АВТОРА» → «АНАЛИЗ ПУБЛИКАЦИОННОЙ АКТИВНОСТИ»

#### КАЛИНИНА ОЛЬГА ВЛАДИМИРОВНА \*

Санкт-Петербургский политехнический университет Петра Великого, кафедра стратегического менеджмента (Санкт-Петербург) SPIN-код: 5725-5997, AuthorID: 656089

| МЕСТО РАБОТЫ                                                                        |                         |       |
|-------------------------------------------------------------------------------------|-------------------------|-------|
| Название организации 📀                                                              | Период                  | Публ. |
| Санкт-Петербургский политехнический университет Петра<br>Великого (Санкт-Петербург) | 20 <mark>06-2016</mark> | 39    |

#### ОБЩИЕ ПОКАЗАТЕЛИ

|   | Название показателя                                       | Значение   |
|---|-----------------------------------------------------------|------------|
| 0 | Число публикаций автора в РИНЦ                            | 55         |
| 0 | Число цитирований публикаций автора в РИНЦ                | 124        |
| 0 | Суммарное число цитирований автора                        | 129        |
| 0 | Число публикаций, процитировавших работы автора           | 119        |
| 0 | Число ссылок на самую цитируемую публикацию               | 20         |
| 0 | Число публикаций автора, процитированных хотя бы один раз | 29 (52,7%) |
| 0 | Среднее число цитирований в расчете на одну публикацию    | 2,33       |
| 0 | Число публикаций, входящих в ядро РИНЦ                    | 2 (3,6%)   |
| 0 | Число цитирований публикаций, входящих в ядро РИНЦ        | 3          |
| 0 | Индекс Хирша                                              | 6          |

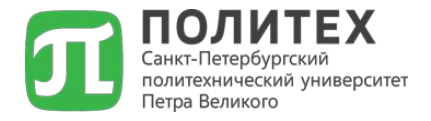

| 0 | Индекс Хирша                                                                   | 6           |
|---|--------------------------------------------------------------------------------|-------------|
| 0 | Индекс Хирша без учета самоцитирований                                         | 6           |
| 0 | Индекс Хирша с учетом только статей в журналах                                 | 3           |
| 0 | Индекс Хирша по ядру РИНЦ                                                      | 0           |
| 0 | Индекс Хирша по всем публикациям с участием ученого                            | 6           |
| 0 | Год первой публикации                                                          | 2006        |
|   | •                                                                              |             |
| 0 | Число самоцитировании                                                          | 3 (2,3%)    |
| 0 | Число цитирований соавторами                                                   | 6 (4,7%)    |
| 0 | Число соавторов                                                                | 19          |
| 0 | Число статей в зарубежных журналах                                             | 0 (0,0%)    |
| 0 | Число статей в российских журналах                                             | 30 (54,5%)  |
| 0 | Число статей в российских журналах из перечня ВАК                              | 23 (41,8%)  |
| 0 | Число статей в российских переводных журналах                                  | 0 (0,0%)    |
| 0 | Число статей в журналах с ненулевым импакт-фактором                            | 27 (49,1%)  |
| 0 | Число цитирований из зарубежных журналов                                       | 6 (4,7%)    |
| 0 | Число цитирований из российских журналов                                       | 62 (48,1%)  |
| 0 | Число цитирований из российских журналов из перечня ВАК                        | 38 (29,5%)  |
| 0 | Число цитирований из российских переводных журналов                            | 1 (0,8%)    |
| 0 | Число цитирований из журналов с ненулевым импакт-фактором                      | 58 (45,0%)  |
| 0 | Средневзвешенный импакт-фактор журналов, в которых были опубликованы<br>статьи | 0,324       |
| 0 | Средневзвешенный импакт-фактор журналов, в которых были процитированы статьи   | 0,337       |
| 0 | Число публикаций за последние 5 лет (2011-2015)                                | 33 (60,0%)  |
| 0 | Число цитирований работ автора, опубликованных за последние 5 лет              | 55 (42,6%)  |
| 0 | Число цитирований публикаций автора из всех публикаций за последние 5 лет      | 102 (79,1%) |
| 0 | Участие в публикациях:                                                         |             |
|   | ответственный редактор                                                         | 1           |
|   | редактор                                                                       | 1           |

Также на вкладке «ПЕРСОНАЛЬНЫЙ ПРОФИЛЬ АВТОРА» можно посмотреть «МОИ ПУБЛИКАЦИИ», «МОИ ЦИТИРОВАНИЯ», «ПУБЛИКАЦИИ, ПРОЦИТИРОВАВШИЕ МОИ РАБОТЫ»

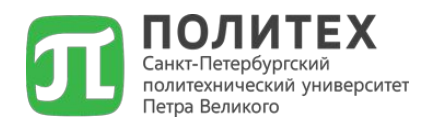

#### Существующие механизмы повышения индекса Хирша:

- 1. Корректировка данных в системе РИНЦ (eLibrary.ru):
- Проверка журналов, в которых опубликованы работы на наличие в БД РИНЦ;
- Самостоятельное внесение ВСЕХ опубликованных статей в РИНЦ;
- Отслеживание наличия чужих статей в вашем персональном профиле.
- **2. Увеличение цитируемости публикуемых статей**, входящих в БД РИНЦ

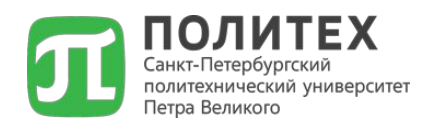

#### Практические вопросы:

- 1. Относится ли журнал «Экономика и предпринимательство» к категории ВАК?
- 2. Входит ли журнал «International Journal of Economics and Statistics» в базу данных РИНЦ?
- 3. Входит ли журнал «Проблемы экономики» в БД Скопус?
- 4. Найдите публикацию своего научного руководителя в РИНЦ
- 5. Определите индекс Хирша своего научного руководителя
- 6. Найдите свою публикацию в БД РИНЦ
- 7. Сформируйте список публикаций по тематике вашего исследования, состоящий не менее чем из 10 источников
- 8. Найдите одну публикацию по тематике вашего исследования, опубликованную в журнале РИНЦ
- 9. Найдите одну публикацию по тематике вашего исследования, опубликованную в журнале ВАК